# GIMP oktató: mandala készítése névböl

PCLinuxOS Magazine – 2020. november

#### Írta: Meemaw

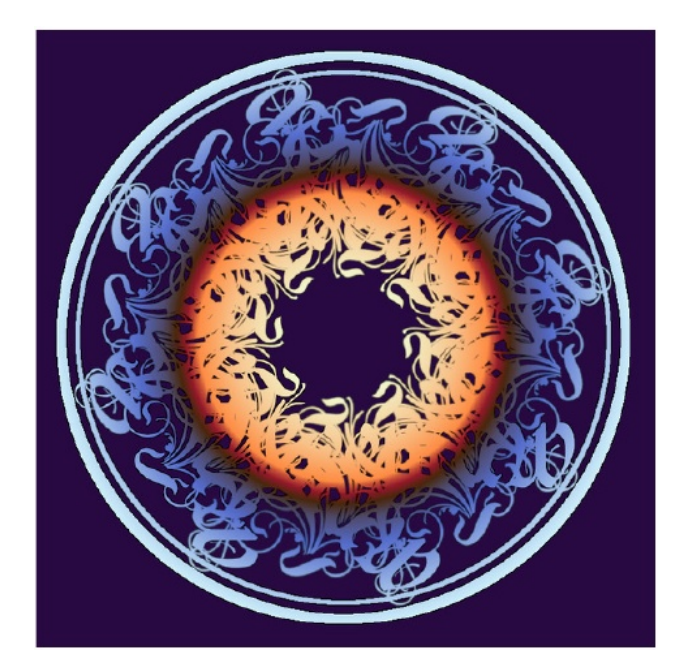

Egy ideje, hogy nem néztem meg néhány kedvenc oldalamat, mivel más dolgok kötöttek le – tudod, ilyen az élet. Ugyanakkor a minap benéztem az egyik kedvenc GIMP-oldalamra – GIMP Learn. Tudom, mindig találok valami tanulni valót és akkor is erre számítottam. Az oldal egyik legtehetségesebbike egy hölgy, akit Pat625-nek hívnak, elég régen kirakott egy leírást, amin csak most tudtam végigmenni. Az adott oktató anyag most itt van, és csodálatos, ezért gondoltam, hogy megosztom veletek.

Készíts egy 1000x1000 px-es új fájlt, fehér háttérrel. Használjunk a segédvonalakat, a bal és a felső vonalzókból előhúzva 500 px-hez. Ha az ablak alján található sávot megnézed, látni fogod a "Segédvonal felvétele" feliratot és azt is látni fogod, hogy mikor jársz 500 px-nél. A vásznad valahogy így fog kinézni:

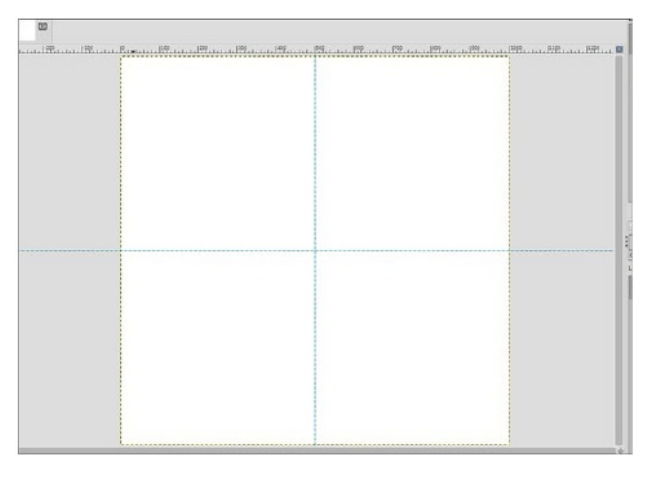

Készíts egy új szövegdobozt és írd bele a nevedet egy látványos betűtípussal. Pat625 javaslata a Rothenburg Decorative, vagy a Strassburg Fraktur, amit az oktató csomagjába is betett. Én a Rothenburg-ot használtam (több benne a ciráda), de használhatsz bármit. A cikornyásak mandalái szépek! Az általad használt név hosszától függően a betűméret úgy 100 és 150 között legyen. Nálam 150 volt, de lehetett volna nagyobb is.

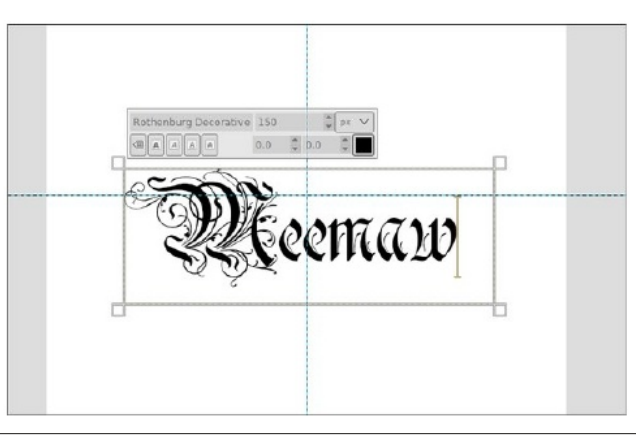

Amikor a lapra felkerült, vidd a háttér közepére és úgy helyezd el, hogy a szöveg teteje éppen érintse a vízszintes segédvonalat.

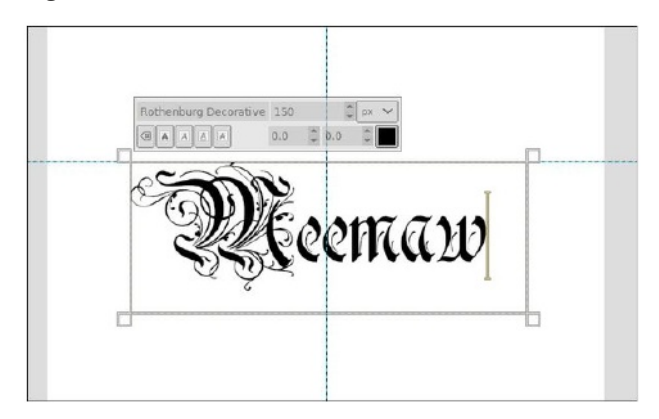

Amikor a helyére került, kattints jobb billentyűvel a réteg párbeszédben a rétegen és válaszd a "Szöveginformációk eldobásá"-t, mivel erre csak rétegként van szükségünk. Újabb jobb kattintás és válaszd a "Réteg képméretűvé alakításá"-t.

Ezt a réteget használjuk a mandalánk elkészítésére. A szövegréteget használva duplikáld a "Réteg kétszerezése" segítségével a réteg párbeszédben. A másolatot kijelölve kattints a forgatás eszközre (a GIMP 2.10.22 csoportosítja az eszközöket, így a verziótól függően az átalakítóeszközök között találhatod). Vidd a kurzort a réteged közepére és forgasd el 180°-kal. Most így néz ki:

Most kattints a felső rétegre és válaszd az "Összefésülés lefelé"-t. **MEGJEGYZÉS** – a szöveges rétegeket a háttértől tartsd külön (ne fésüld össze az egészet). Kettőzd a szöveges réteget, majd forgasd el 90°-kal. (következő lap, középen, balra)

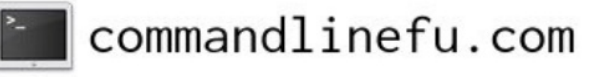

#### GIMP oktató: mandala készítése névböl

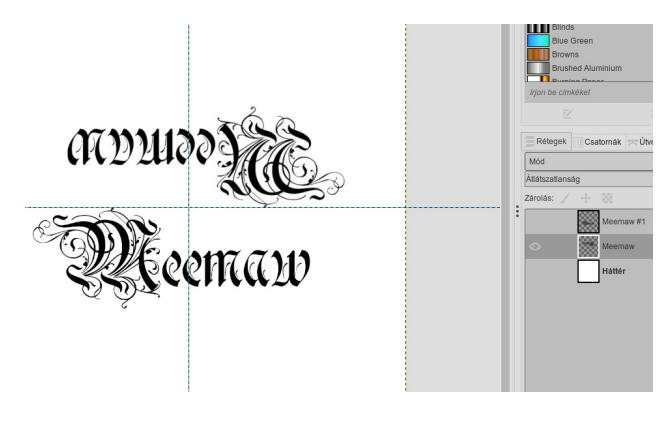

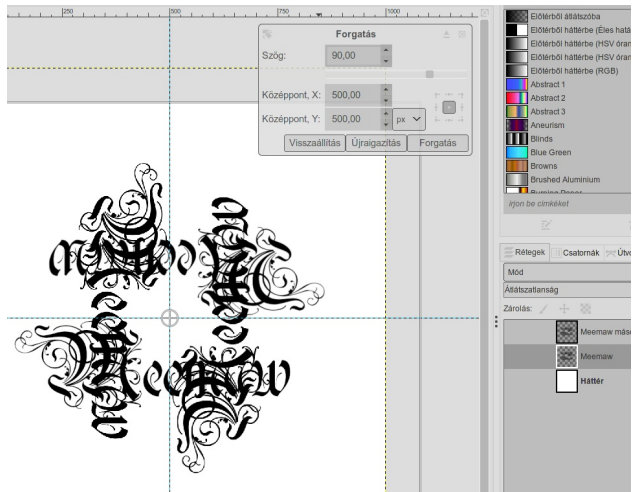

Most fésüld össze a rétegeket ismét, majd duplikáld. Ezúttal a másolat rétegét 45°-kal forgasd el. Valami ilyesmi kell, hogy legyen most:

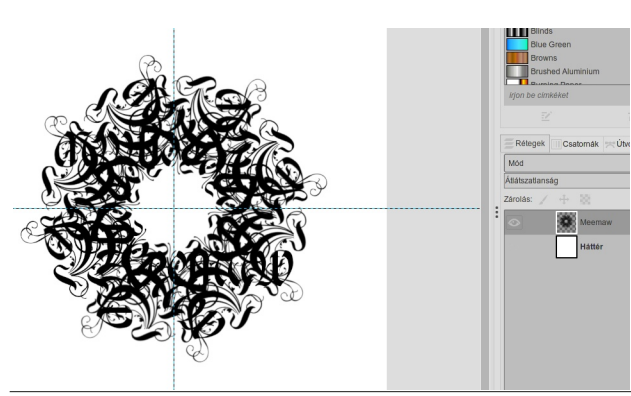

Most adjunk hozzá némi csillogást. Pat625 az oktatójában két kört rajzolt a mandalája köré. Nagyon csinosan néz ki, hát csináljuk meg. Válaszd az ellipszis-eszközt és az eszköz vezérlőjében kattints a Kijelölés a középponttól és a Rögzített méretarány jelölőkre, hogy tökéletes kört kapjunk köré. A kört a középponttól készítsd akkorára, hogy a szöveg éppen bele kerüljön. Mivel tényleges kört akarunk, ezért, mielőtt bármit is csinálnánk válaszd a "Szerkesztés  $\rightarrow$  Kijelölés körberajzolásá"-t. Nézd meg, hogy az előtérszín fekete-e, majd a vonalvastagság legyen 12 px.

| Kijelölési maszk-1 ([N | Vévtelen]) |        |       |
|------------------------|------------|--------|-------|
| Körberajzolás          |            |        |       |
| Egyenletes szír        | ۱          |        |       |
| ⊖ Minta                |            | A.     |       |
| 📃 Élsimítás            |            |        |       |
| Vonalszélesség: 1      | 12,0 🗘 px  | ~      |       |
| > Vonalstílus          |            |        |       |
| ) Körberajzolás a      | festék esz | közzel |       |
| Paint tool: 🖋 Ecse     | et         |        | ~     |
| Ecsetdinamika          | emulálása  |        |       |
| 5úgó Vice              | zaállítás  | Vopal  | Mágso |

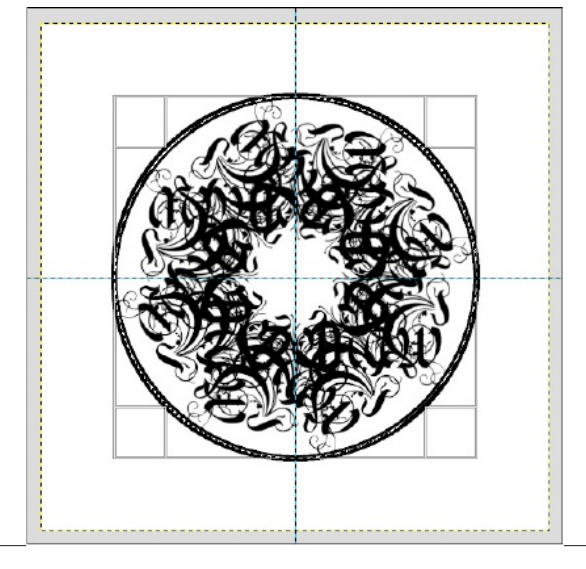

Mielőtt bármi mást csinálnál, kattints a **"Kijelölés**  $\rightarrow$  **Semmit"**-re. Ez az előbb használt kör kiválasztását megszünteti. Az ellipszis-eszközzel ismételd meg a körkészítést, ezúttal az elsőn belülre. Most a **"Szerkesztés**  $\rightarrow$  **Kijelölés körberajzolásá"**-nál a vonalvastagság legyen 4, vagy 5. Fésüld össze az eddig rajzoltakat, hogy legyen egy felső rajz- és egy háttérréteg. Ne felejts el menteni.

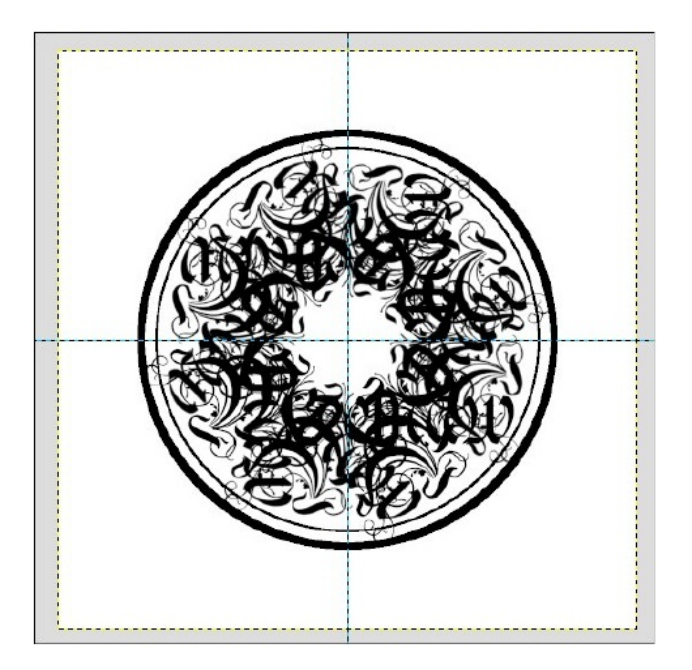

Már most is jól néz ki! Most megállhatsz, exportáld a kedved szerinti formátumban, és hagyhatod a gyereket, vagy az unokát kiszínezni, ha gondolod. Ugyanakkor kicsit kiszínezheted befejezés előtt.

Kattints jobb billentyűvel a felső rétegen és válaszd az "**Alfa-csatorna kijelöléssé alakításá**"-t. "Mászkáló hangyákat" fogsz látni minden feketénél. Tüntesd el a hátteret, hogy lásd az eredményt.

Rakj egy új réteget a másik két réteg tetejére. Most kattints a Színátmenet eszközre, válaszd a sugarast és bármelyik átmenetet, amit akarsz. A központból indulva kattints és húzd az egeret kifelé. Emlékezz, amennyiben

PCLinuxOS Magazine

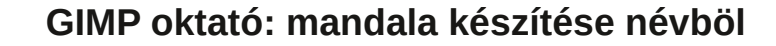

szerint.

Egy másik dolgot is csinálhatsz, ha nem akarod a hátteret

kiszínezni, adj árnyékot helyette. Válaszd ki a mandalád rétegét (a színes réteg) és menj a **Szűrők**  $\rightarrow$  **Fény és** 

árnyék → Vetett árnyék-hoz. Válassz árnyékot, elmosási

sugarat (blur radius) és átlátszóságot (opacity) tetszésed

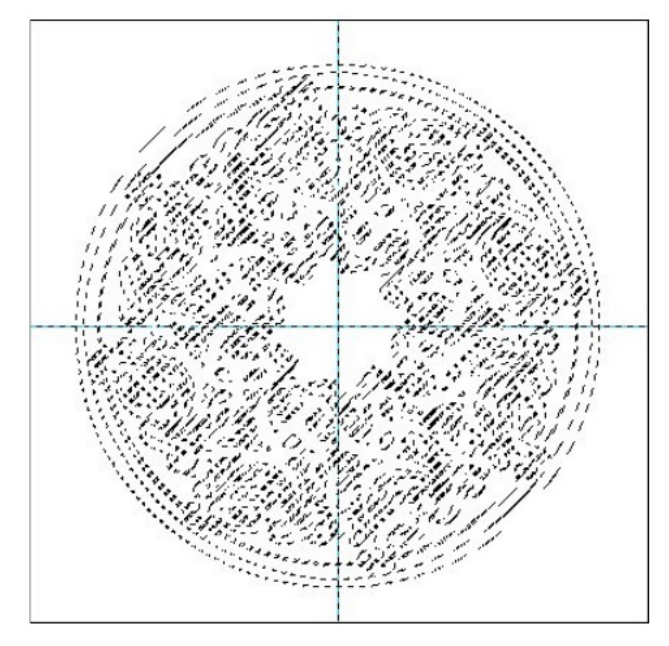

nem tetszik az eredmény lenyomhatod a **CTRL+Z-t** a visszalépéshez és újra próbálkozhatsz. Én a Caribbean Blues átmenetet választottam és megfordítottam. A cikk első mandalájában a Sunrise átmenetet használtam.

Itt ismét csak megállhatsz és exportálhatod, de még mutatok néhány dolgot, amit megtehetsz. Egyik, hogy kiemeled a mandalád színeit. Ha a kijelölésed még aktív (korábban csináltunk egy "Alfa-csatorna kijelöléssé alakításá"-t), csinálj egy új réteget a felső alá. Válaszd a "**Szerkesztés** → **Kijelölés körberajzolásá**"-t ismét. Úgy 5 px körüli vonalvastagságot használj és legyen fekete. Ha feketébbet akarsz, legyen 5, vagy 6 px.

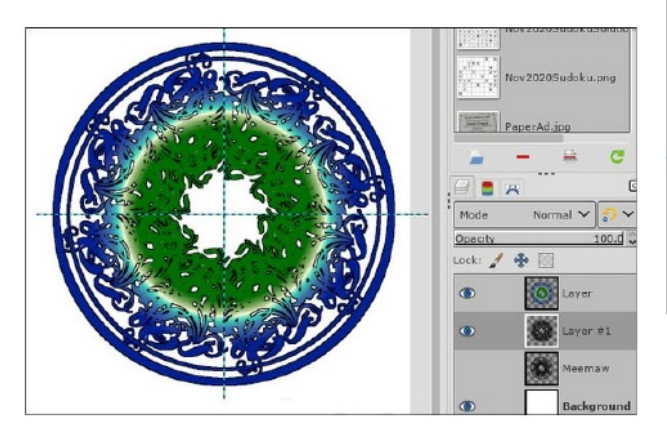

Egy másik lehetőség, hogy a hátteret színnel töltöd ki. Ez elég egyszerű. Csak válaszd ki a háttér rétegét, válaszd a kitöltési eszközt és a kívánt színt, majd kattints. 

Vetett arryck

Wetett arryck

Wetett arryck

Wetett arryck

Wetett arryck

Wetett arryck

Wetett arryck

Wetett arryck

Wetett arryck

Wetett arryck

Wetett arryck

Wetett arryck

Wetett arryck

Wetett arryck

Wetett arryck

Wetett arryck

Wetett arryck

Wetett arryck

Wetett arryck

Wetett arryck

Wetett arryck

Wetett arryck

Wetett arryck

Wetett arryck

Wetett arryck

Wetett arryck

Wetett arryck

Wetett arryck

Wetett arryck

Wetett arryck

Wetett arryck

Wetett arryck

Wetett arryck

Wetett arryck

Wetett arryck

Wetett arryck

Wetett arryck

Wetett arryck

Wetett arryck

Wetett arryck

Wetett arryck

Wetett arryck

<td

Amikor először készítettem el ezt, az eredmény a lenti első kép volt. A második lenti kép a második próbálkozásom.

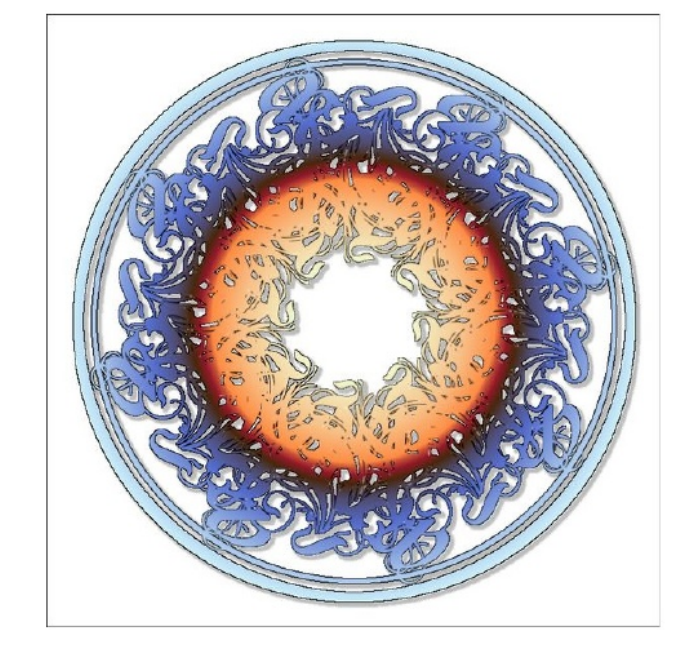

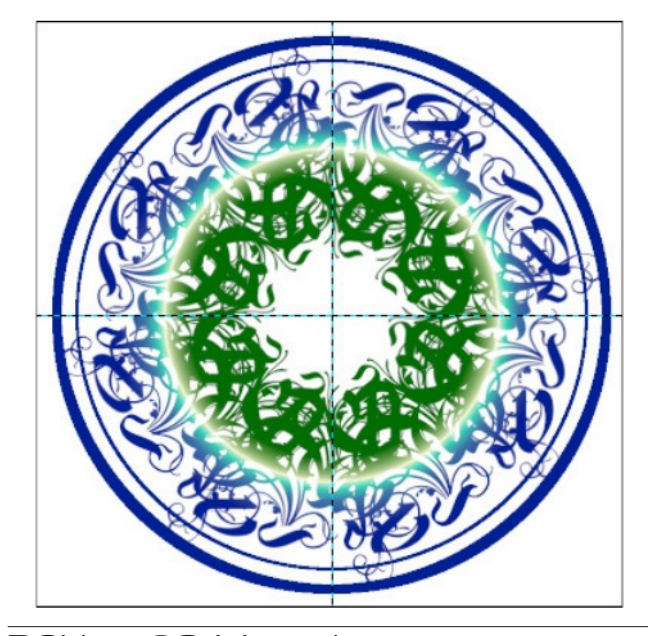

PCLinuxOS Magazine

### GIMP oktató: mandala készítése névböl

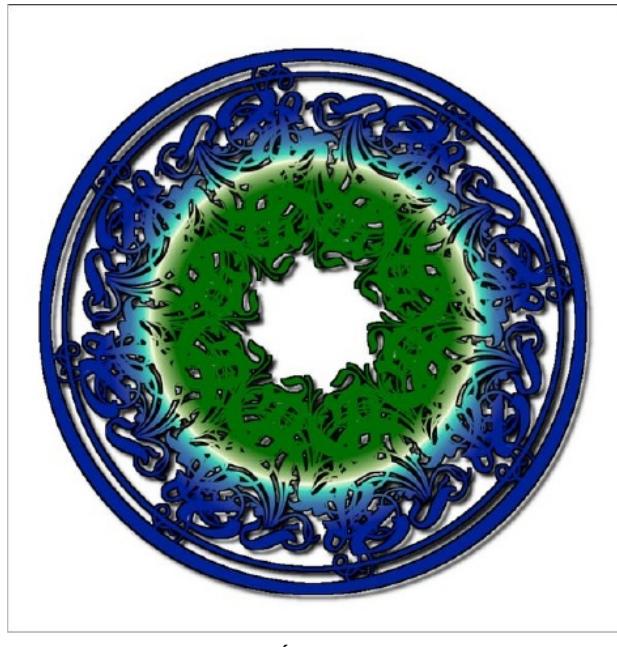

Remélem élveztétek. Én kellemesnek találtam! A színektől és az extra effektusoktól függően mind egy kicsit más lehet.

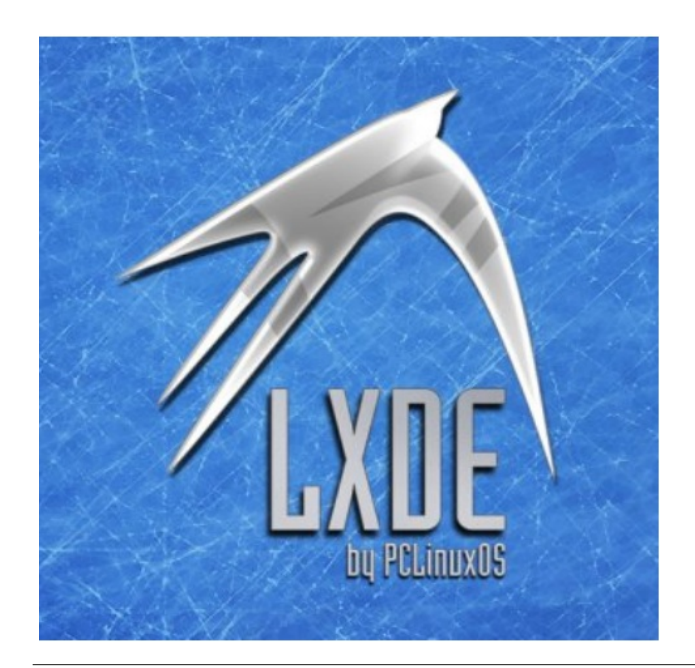

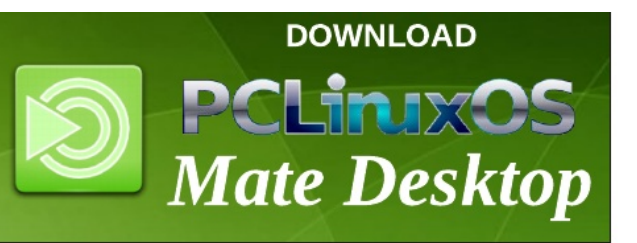

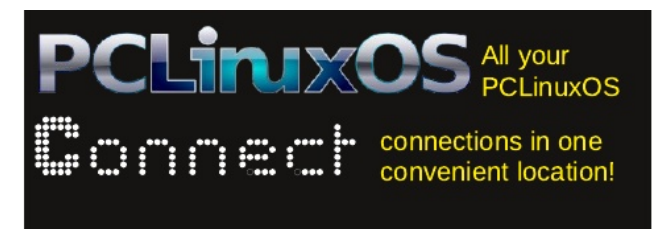

## **Screenshot Showcase**

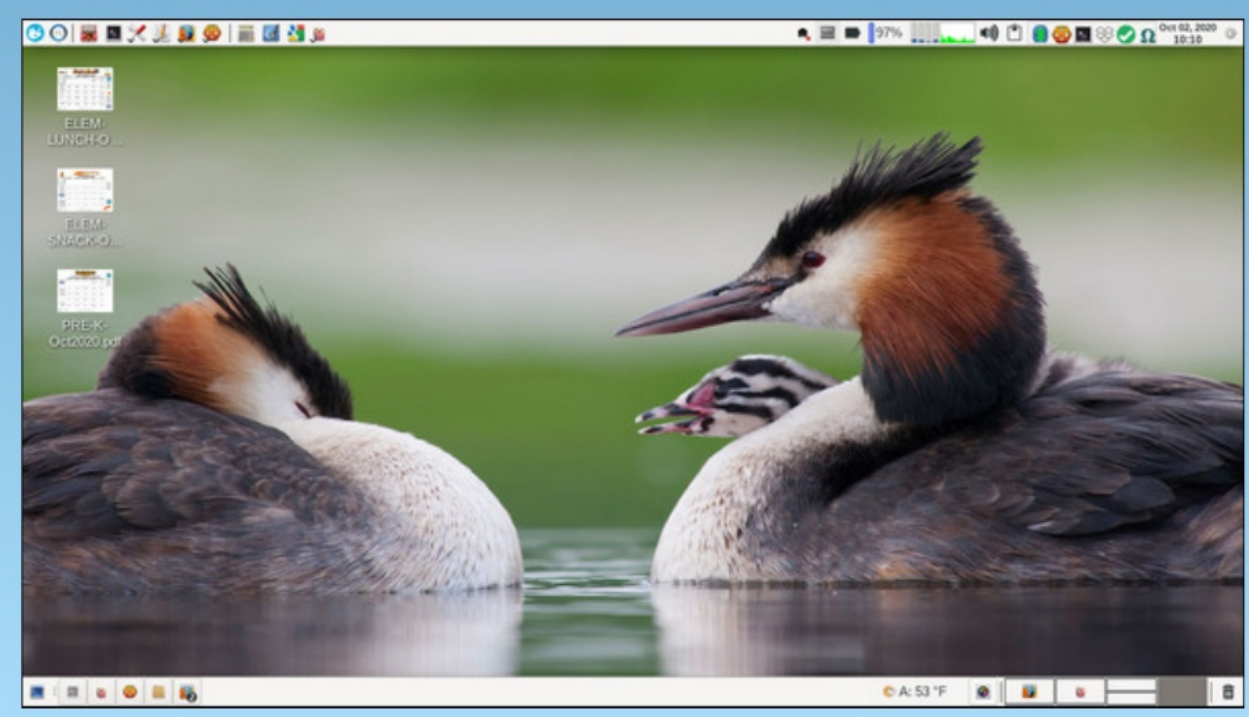

Posted by parnote, on October 2, 2020, running Xfce.